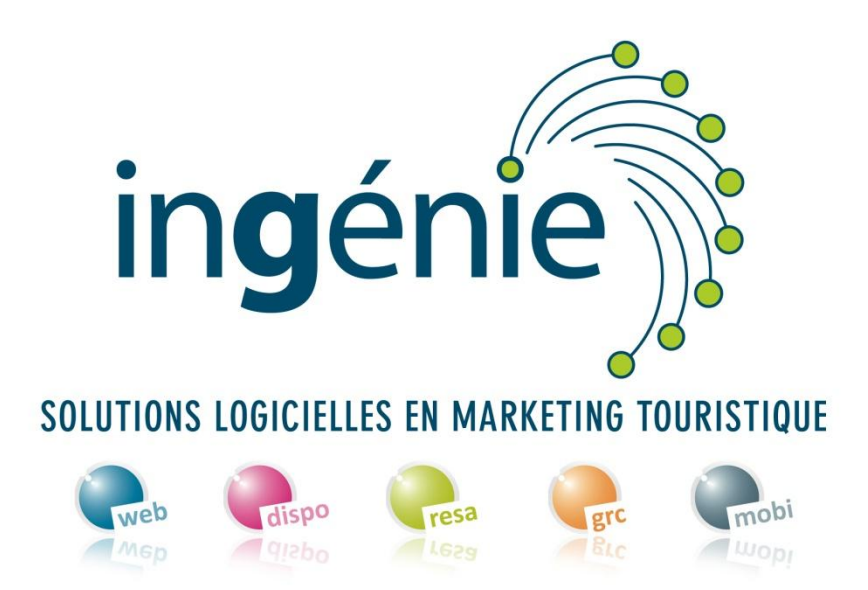

# SUPPORT ESPACE PRO

# Planning-meublés de tourisme

los

«Le Cimet»

Domaine I d'Allos le Se

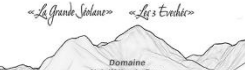

OFFICE DE TOURISME DU VAL D'ALLOS

WWW.VALDALLOS.COM

## **Connexion à l'Espace Pro**

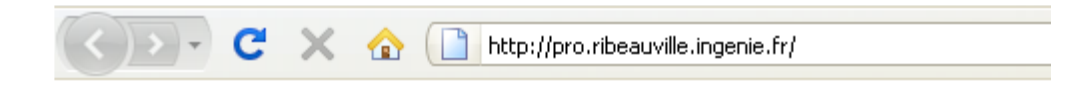

Pour accéder à la mise à jour de vos plannings, saisissez l'adresse dans le navigateur. (Attention : ne pas mettre www.)

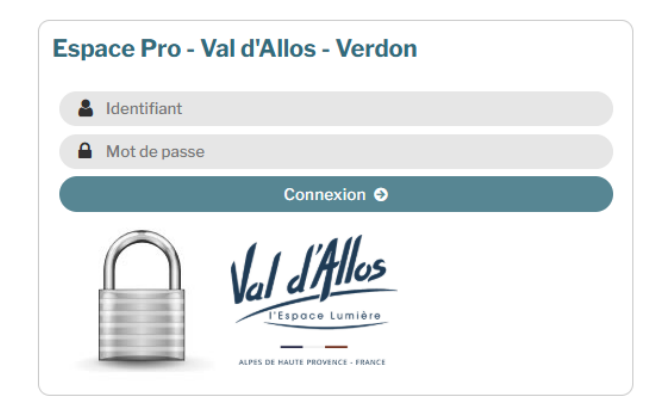

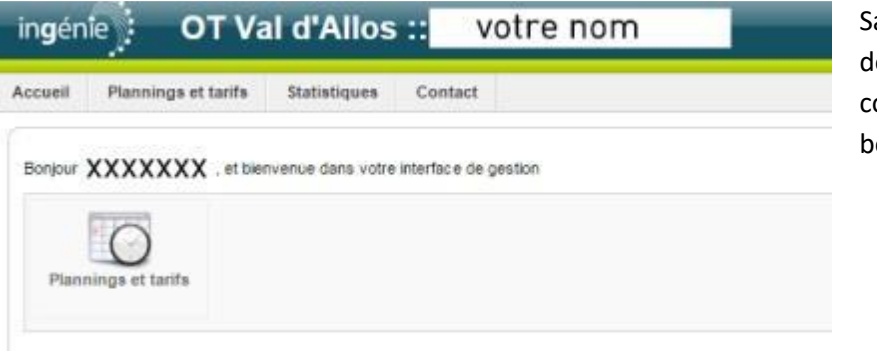

Saisissez l'identifiant et le mot de passe qui vous ont été communiqués et cliquez sur le bouton « connexion ».

Pour accéder aux fonctions, vous pouvez cliquer soit sur les icônes (raccourcis), soit sur les menus.

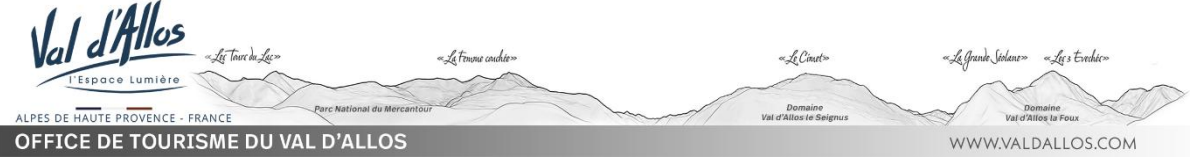

#### Menu « Plannings »

| Accueil Plannings et tarifs | Statistiques Contact                 |                                  |         |            |
|-----------------------------|--------------------------------------|----------------------------------|---------|------------|
| Planning global Planni      | ng et tarifs des prestations         | Planning annuel d'une prestation |         |            |
| - Sélection des plann       | ings                                 |                                  |         |            |
| * Type de prestataire :     | Immobilier: res, agen, particu (G) 🔻 |                                  |         |            |
| Stock                       | 99999 - Disponibilités 🔻             |                                  |         |            |
| Date :                      |                                      |                                  |         |            |
|                             |                                      | Par code                         |         | Rechercher |
| * Prestataire :             |                                      |                                  | Par nom |            |
|                             | ▼                                    | Depuis la liste                  |         |            |
| * Prestation :              |                                      | Par code                         |         |            |
|                             | ·                                    | Depuis la liste                  |         |            |
|                             |                                      | $\searrow$                       |         |            |
|                             |                                      |                                  |         |            |
|                             |                                      |                                  |         |            |

L'onglet « Général » affiche vos coordonnées. Vous pouvez ici modifier le mot de passe qui vous a été communiqué. Pensez à cliquer sur le bouton « enregistrer » lors de toute modification.

Cliquer sur l'onglet « plannings» (Menu Planning) pour accéder à la gestion de vos plannings. Sélectionner depuis la liste déroulante, l'appartement que vous souhaitez mettre à jour.

|                                                                                                | 1480<br>101     | 92   | 6m<br>13 | 14     | 10          | <b>**</b> | 5 1   | 20   | 10                     | 52               | 1          | 11 1  | 1 10 | 10    | 17          | 10   | 10               | 20        | 5             | 12 1    | 1.1             | 13               | 28         | 27        | 28 2  |      |
|------------------------------------------------------------------------------------------------|-----------------|------|----------|--------|-------------|-----------|-------|------|------------------------|------------------|------------|-------|------|-------|-------------|------|------------------|-----------|---------------|---------|-----------------|------------------|------------|-----------|-------|------|
| LB/#                                                                                           |                 |      |          |        |             |           |       |      |                        | 1                |            | 111   |      |       |             |      |                  |           |               |         |                 |                  |            |           |       |      |
| Réservation                                                                                    |                 |      |          |        |             |           |       |      |                        |                  |            |       |      |       |             |      |                  |           |               |         |                 |                  |            |           |       |      |
| Typeterf                                                                                       |                 |      |          |        |             |           |       |      |                        |                  |            |       |      |       |             |      |                  |           |               |         |                 |                  |            |           |       |      |
|                                                                                                |                 |      |          |        |             |           |       |      |                        |                  |            |       |      |       |             |      |                  |           |               |         |                 |                  |            |           |       |      |
|                                                                                                | -               |      | -2       |        | -           | _         |       |      | -3                     | -                | -          |       | -    | _     |             | 10   | -                | _         |               | _       |                 | 100              | -          |           |       |      |
| jun 2015                                                                                       | 54.             | -    | -        | -      | -           | -         | -     | -    | -                      | 1                | 191.       | 12 11 | 14   | -     | -           |      | -                | Mart.     | 100. I        | 4       | 1               |                  | 184        | Apr. 1    | 5     |      |
| Libre                                                                                          |                 | -    | 100      |        |             |           |       |      |                        |                  |            |       | -    | 1     | 1           |      | r.               |           |               |         |                 |                  | 1.0        |           |       | ii i |
| Open                                                                                           |                 |      |          |        |             |           |       | 1.1  | 11                     |                  | 1          |       |      |       | 1           |      |                  |           | 100           | 1.1     | 1.5.            | dela.            |            |           |       |      |
| Reservation                                                                                    |                 |      |          | _      | _           |           |       |      |                        |                  | _          |       |      |       |             | 10   |                  | -241      | M             | SECO    | 505.6           | le piar          | whing.     | de la com | 11    | ]    |
| other and                                                                                      | -               | -    |          |        |             | -         | 1     |      | -                      |                  |            |       | -    | -     |             |      |                  | -         | tation<br>Shi | Appr    | uterne<br>Loonè | et de V          | A216       | 40 (ột)   |       |      |
|                                                                                                |                 |      |          |        |             |           |       |      |                        |                  |            |       |      |       |             | 1.0  | - 04             | 1004      |               |         |                 |                  |            |           |       |      |
| author 2015                                                                                    |                 | 1    | em 21    |        |             |           |       | Sec. |                        |                  | -          |       |      | ien.) | 29          | 6    | D <sub>0</sub> 0 | 106       | 2933          |         | ω.              | 0.140            | 04/20      | 215       | 1     | £.   |
|                                                                                                | - 81            | 62   | 30       | 14     | 08          | 98        | 87 8  | 50   | 10                     | 10               | 12         | 12 1  | 100  | 178   | 10          | 134  | Chie             | a des     | -             | -       | -               |                  |            |           |       |      |
| Libre                                                                                          |                 |      |          |        |             |           |       |      |                        |                  | -          |       |      |       |             | 2    | - At             | 00e à     | faire         | star le | plans           | gning            |            |           |       |      |
| Réservation                                                                                    | 1.1             |      |          |        |             |           |       |      |                        |                  |            |       |      |       |             | 1.12 | Type             | CH IN     | 10.08         | Que     | a 0             | Terre            |            |           |       |      |
| Type tark                                                                                      |                 |      |          |        |             |           |       |      |                        |                  |            |       |      |       |             | 5    | . Tr             |           | Large .       | Optio   | -               | 0                |            |           |       |      |
|                                                                                                |                 |      |          |        |             |           |       |      |                        |                  |            |       |      |       |             |      |                  |           |               | -       |                 |                  |            |           |       |      |
|                                                                                                |                 |      | -        | _      |             |           | 1     |      | -                      |                  |            | - 15  | -    | -     | -           |      |                  |           | A             | viule   | 6               | 0                | regit      | tree      |       |      |
|                                                                                                | -               | -    | -        | -      | -           |           | -     |      | 100                    | -                | -          |       |      |       | in.         | _    | -                | -         | -             |         |                 | 1000             |            |           | 41.74 | -    |
| 80082015                                                                                       | _               |      | 25       | D4     | 95          | 24        | QT Q  |      | ΤĢ                     | -11              | 42         | 19 1  | 0.18 | .98   | 17          | 10   | 12               | 22        | 24            | 12      | 2.3             | - 25             | 28         | 27        | 24 2  | ē.   |
| aoix 2015                                                                                      | :01             | 94.1 |          |        |             |           |       |      |                        |                  |            |       |      |       |             |      |                  |           |               |         |                 |                  |            |           |       | -    |
| BOOK 2015                                                                                      | 01              |      | -        |        |             |           |       | -    |                        |                  |            |       |      |       |             |      |                  |           |               |         |                 |                  |            |           |       |      |
| aole 2015<br>Leve<br>Option<br>Asservation                                                     | 01              |      |          |        |             |           |       |      |                        |                  |            |       |      |       |             |      |                  |           |               |         |                 |                  |            |           |       |      |
| aola 2015<br>Ubre<br>Option<br>Asservation<br>Type twit                                        | 01              |      |          |        |             |           | 1     |      |                        |                  |            |       |      |       |             |      |                  | _         |               |         |                 |                  |            |           |       | -    |
| aola 2015<br>Ubre<br>Option<br>Asservation<br>Type tart                                        | 01              |      |          |        |             |           |       |      |                        |                  |            |       |      |       |             |      |                  | -         |               |         |                 |                  |            |           |       |      |
| aolit 2015<br>Ubré<br>Ogson<br>Asservator<br>Type tart                                         |                 |      | Jan      |        |             |           |       |      |                        | a                |            |       |      |       | lan )       |      |                  |           |               |         | lan             | 34               |            | -         | ler   | 1    |
| eolit 2015<br>Ubre<br>Option<br>Asservation<br>Type tart<br>Septembre<br>2015                  | 01              | 10   | 14 1 20  | 東野     | Last Of     | 24        | 57 77 | -    | 1 P 1                  | 1<br>1<br>11     | aum.<br>12 |       | . 77 | -     | (an )       |      | 10               | em. 20    | 22            | 5 7     | 14.5            | 1<br>1<br>1<br>1 | Nam.<br>20 | -         | 1.7   | 1000 |
| addt 2015<br>Ubre<br>Option<br>Aeservation<br>Type tart<br>septembre<br>2015<br>Ubre           | 01              | 10   | 14m      | N EA   | Last<br>Of  | en.<br>24 | 57 5  |      | 12 22                  | 1<br>1440.<br>11 | 12<br>12   | 13 1  | 17   | 12    | (an )<br>Ar |      | 12               | em.<br>29 | 21            | * 7     | 14              | 34               | 144<br>28  | 6.7       | 1.77  |      |
| addt 2015<br>Ubre<br>Option<br>Aeservation<br>Type tart<br>Septembre<br>2015<br>Ubre<br>Option | 01<br>941<br>01 | 100  | 14m      | 「「「「」」 | 644.0<br>28 | 6m<br>24  | 10. P |      | 1410.)<br>1710<br>1710 | 1<br>1440.<br>11 | 44.0<br>13 | 12 1  | 1    | 12    | (an )<br>75 | . ta | 84%<br>13        | em.<br>20 | 21            | * 7     | 14.1            | 34               | tan<br>28  | dm 1      | 5 7   | 1 14 |

Pour ouvrir ou fermer un planning, cliquez sur la date de début puis sur la date de fin de période.

Une fenêtre s'ouvre : Vous devez préciser l'action à faire sur votre planning : ouvrir ou fermer Et cliquer sur « Enregistrer »

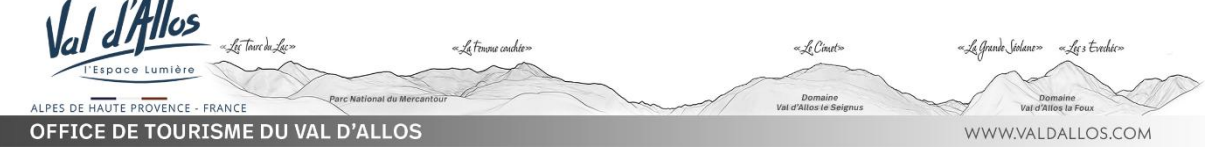

Vous visualisez le planning de l'année en cours et des années suivantes. La ligne « libre » : indique les disponibilités pour cette prestation. La zone verte indique que la prestation est disponible, sinon le planning est fermé (non ouvert, en option ou réservation en cours).

La zone blanche indique une période occupée.

En cliquant sur l'icône « basculer en mode semaine», vous passez d'une visualisation annuelle à une visualisation hebdomadaire. Vous pouvez cliquer sur les mois et année pour visualiser les plannings.

| ESPACE PRO                     |
|--------------------------------|
| 😥 Actualiser 🛛 😢 Déconnexion   |
| Valider le planning Historique |
|                                |

Le bouton « valider le planning » situé en haut et à droite de votre écran, s'utilise lorsque aucun changement n'est à apporter sur votre planning, afin que votre location s'affiche sur la centrale de disponibilités (actualisation nécessaire au moins une fois tous les 15 jours)

### Menu « Statistiques »

| _es statistiques                                                      |               |               |              |              |           |            |          |       |
|-----------------------------------------------------------------------|---------------|---------------|--------------|--------------|-----------|------------|----------|-------|
|                                                                       |               |               |              |              |           |            |          |       |
|                                                                       |               |               |              |              |           |            |          |       |
| Statistiques : Hiver 2014 - 2015<br>AGNELLO Victoria                  | novembre 2014 | décembre 2014 | janvier 2015 | février 2015 | mars 2015 | avril 2015 | mai 2015 | TOTAL |
| Nombre de visites sur votre fiche détaillée (sur internet uniquement) | 1             | 49            | 144          | 148          | 30        | 0          | 0        | 372   |
| Nombre de clic vers votre site                                        | 0             | 0             | 0            | 0            | 0         | 0          | 0        | 0     |
| Nombre de visualisations du planning (sur internet uniquement)        | 3063          | 15076         | 0            | 0            | 0         | 0          | 0        | 18139 |

Pour consulter les statistiques liées à vos prestations, cliquez sur l'onglet « statistiques ». Sélectionner la saison de votre choix puis cliquer sur « valider », pour accéder aux statistiques.

«Le Cimet» La Grando Siolane» «Lee 3 Evechie» Domaine Val d'Allos le Seignus OFFICE DE TOURISME DU VAL D'ALLOS WWW.VALDALLOS.COM